### Como criar um repertório do site da paróquia

https://www.paroquiamateusmoreira.com.br

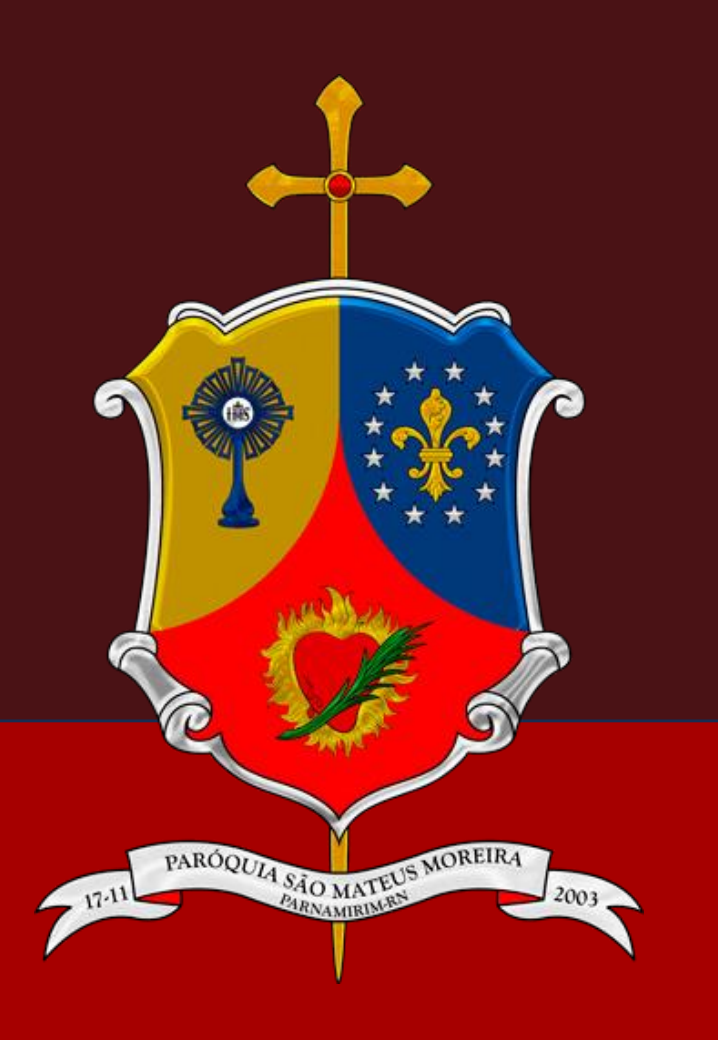

# Acessar página de criar/editar repertório

- 1. Acesse o menu Música
- 2. Acesse a opção Criar/Editar um repertório

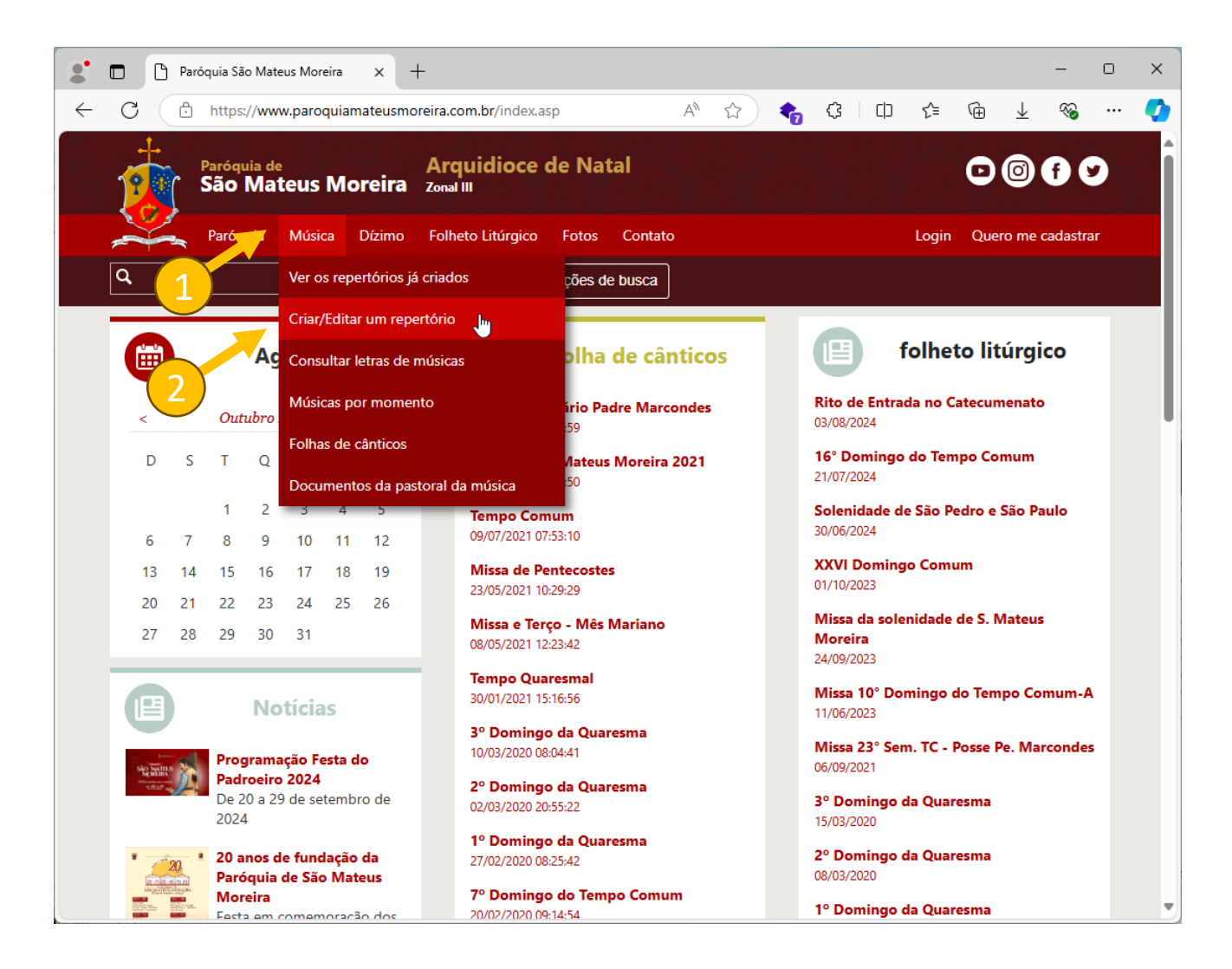

#### Acessar ou criar repertório

- 1. Se o repertório já existir, selecione na lista.
- 2. Se o repertório não existir, clique em Criar um novo repertório.

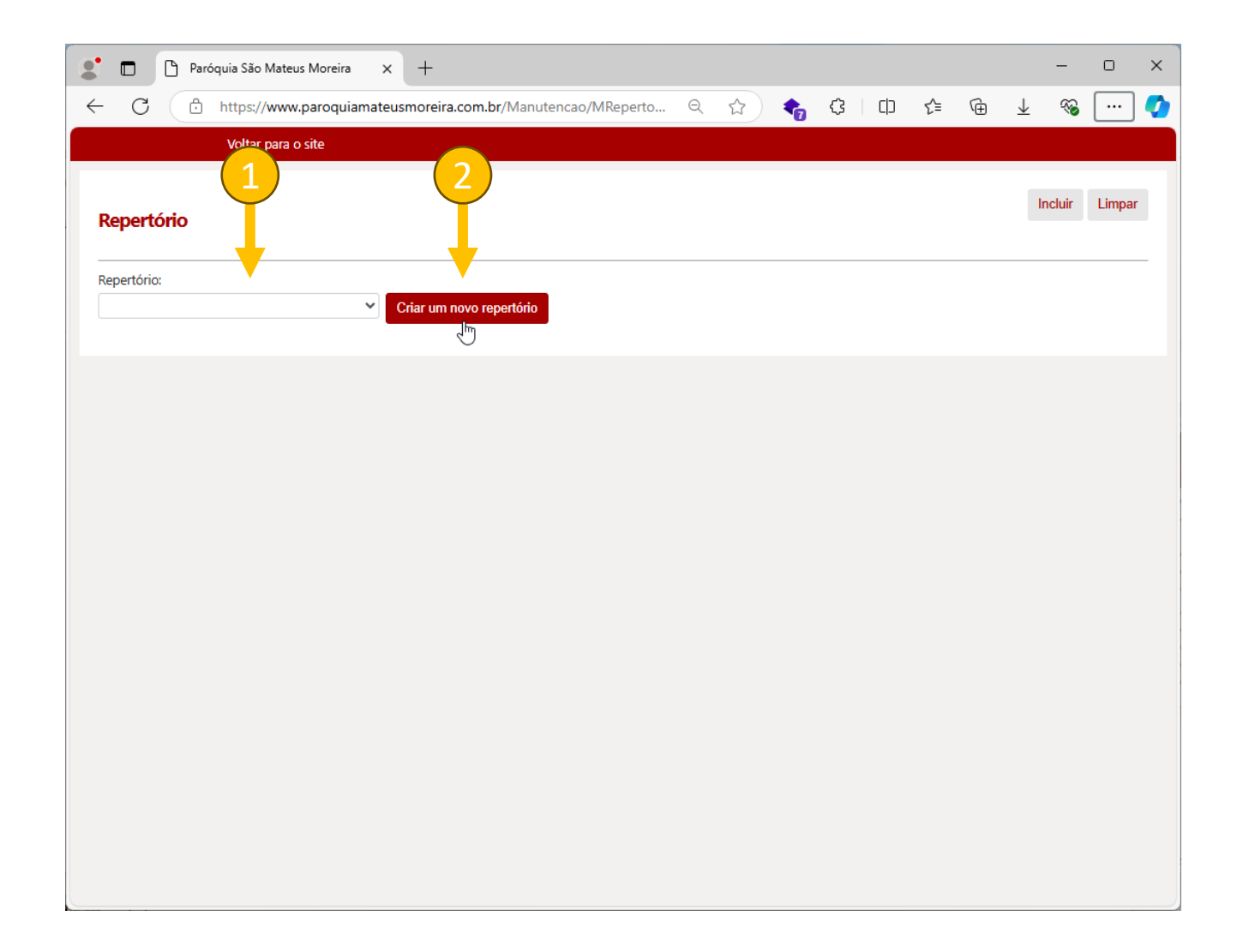

#### Novo repertório

- 1. Informe a data e hora da celebração
- 2. Informe o tipo de celebração
- 3. Clique em Incluir

| 🔮 🗖 🗋 Paróquia São M       | Mateus Moreira    | × +                   |                            |       |   |       |      |   |                          | -        |        | × |
|----------------------------|-------------------|-----------------------|----------------------------|-------|---|-------|------|---|--------------------------|----------|--------|---|
| ← C ⊡ https://t            | www.paroquiama    | ateusmoreira.com.     | or/Manutencao/MRepertorio. | asp ☆ | - | 3   0 | ⊃ {≜ | Ē | $\underline{\downarrow}$ | ∞        |        | Ø |
| Voltar para o              | site              |                       |                            |       |   |       |      |   |                          |          |        |   |
|                            |                   |                       |                            |       |   |       |      |   |                          |          |        |   |
| Repertório                 |                   |                       |                            |       |   |       |      |   | Inc                      | luir     | Limpar |   |
| Repertono                  |                   |                       |                            |       |   |       |      |   |                          | J        |        |   |
| Informe a data da missa pa | ara a criar um no | vo re <b>rriv</b> io: |                            |       |   |       |      |   |                          |          |        | _ |
| 12/10/2024 19:00           |                   | (1)                   |                            |       |   |       |      |   | C                        |          |        |   |
| Informe o tipo de celebraç | ;ão:              |                       |                            |       |   |       |      |   | C                        | <b>)</b> |        |   |
| Missa                      | · ·               | _(2)                  |                            |       |   |       |      |   |                          |          |        |   |
|                            |                   |                       |                            |       |   |       |      |   |                          |          |        |   |
|                            |                   |                       |                            |       |   |       |      |   |                          |          |        |   |
|                            |                   |                       |                            |       |   |       |      |   |                          |          |        |   |
|                            |                   |                       |                            |       |   |       |      |   |                          |          |        |   |
|                            |                   |                       |                            |       |   |       |      |   |                          |          |        |   |
|                            |                   |                       |                            |       |   |       |      |   |                          |          |        |   |
|                            |                   |                       |                            |       |   |       |      |   |                          |          |        |   |
|                            |                   |                       |                            |       |   |       |      |   |                          |          |        |   |
|                            |                   |                       |                            |       |   |       |      |   |                          |          |        |   |
|                            |                   |                       |                            |       |   |       |      |   |                          |          |        |   |
|                            |                   |                       |                            |       |   |       |      |   |                          |          |        |   |
|                            |                   |                       |                            |       |   |       |      |   |                          |          |        |   |
|                            |                   |                       |                            |       |   |       |      |   |                          |          |        |   |
|                            |                   |                       |                            |       |   |       |      |   |                          |          |        |   |

Adicionar música – Parte 1 – Selecionar música

- 1. Digite um trecho da música. A pesquisa funciona pela nome da música ou trecho da letra.
- 2. Clique em buscar música, que vai abrir uma janela com as músicas cadastradas.
- 3. Clique na música desejada

Se a música ainda não estiver cadastrada, é preciso que alguém faça o cadastro dela no site. O cadastro de novas músicas é feito pela área administrativa do site por alguém com acesso.

Se você já tem cadastro e deseja ter acesso a cadastrar novas músicas, peça a alguém da paróquia para liberar acesso para você.

Se você não tem cadastro, poderá fazê-lo pelo link: <u>https://www.paroquiamateusmoreira.com.br/cada</u>stro.asp

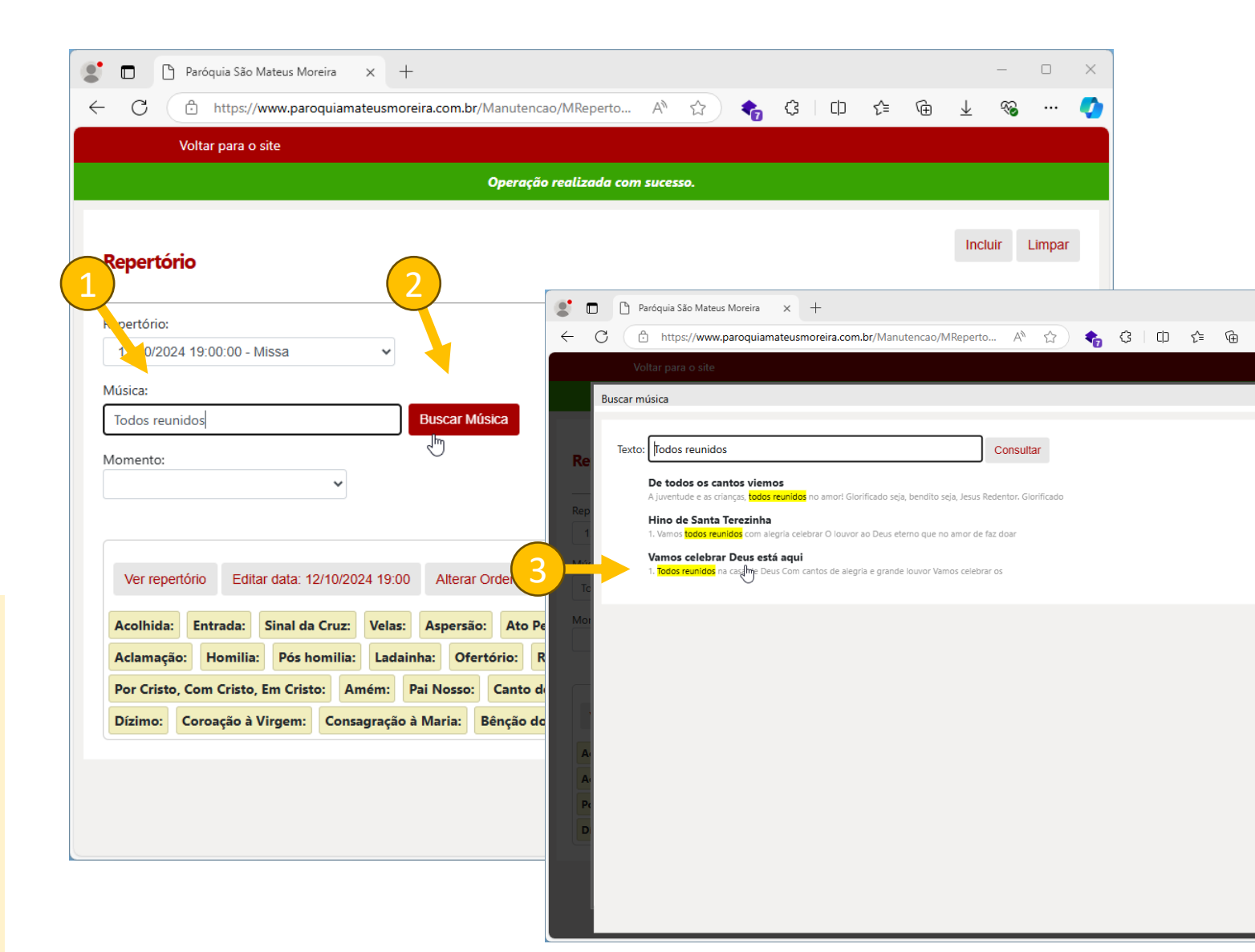

Adicionar música – Parte 2 – Momento e Tom

- 1. Selecione o momento em que a música será tocada
- Altere o tom da música usando os botões – ½ Tom ou + ½ Tom.
- 3. Clique em Incluir para adicionar essa música.

Repita os passos para adicionar todas as músicas

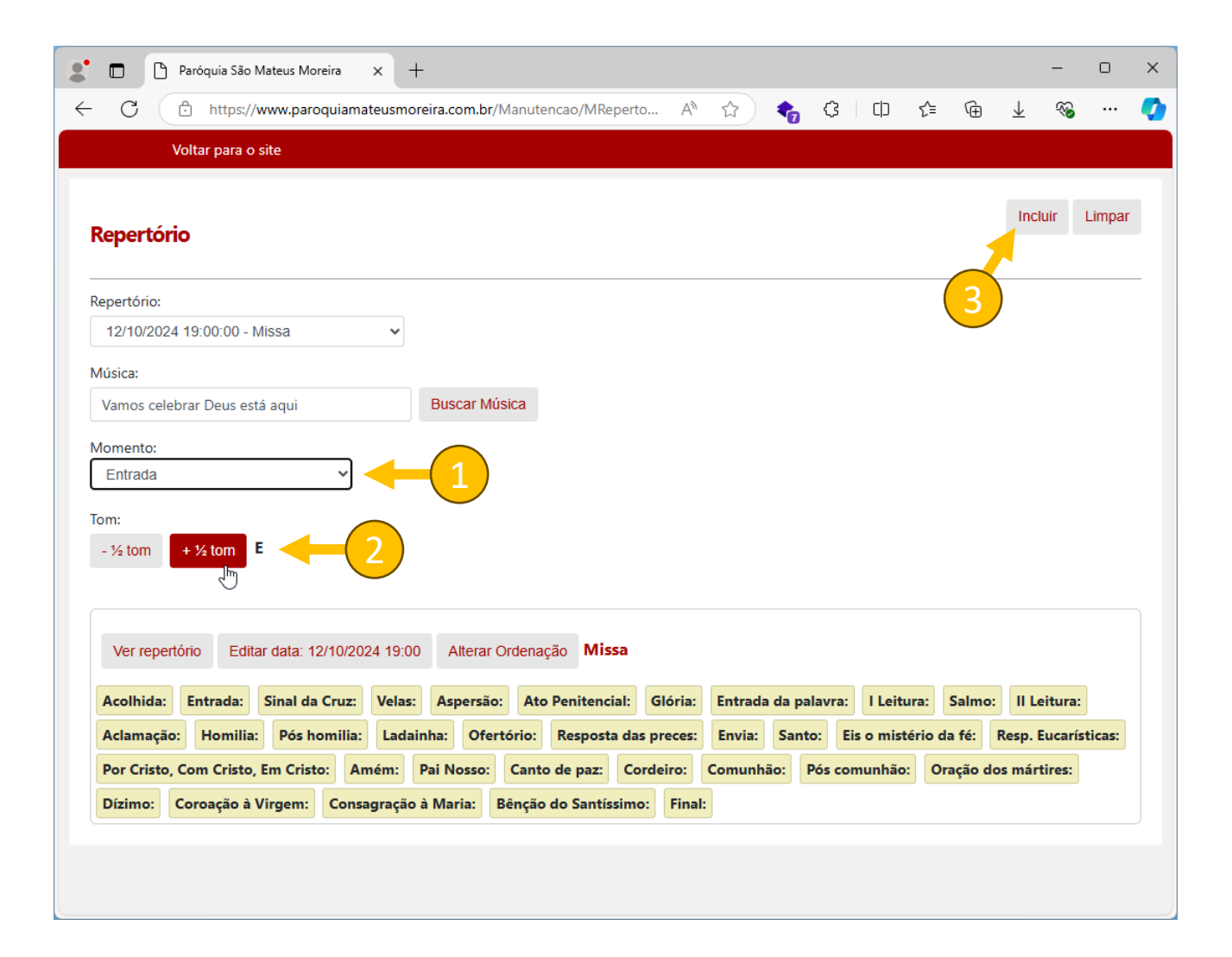

#### Alterar ou Excluir música

- 1. Clique na música que deseja alterar
- 2. Faça as alterações desejadas. Pode ser alterar a música, alterar o momento, alterar o tom.
- 3. Clique no botão **Alterar** para salvar as informações
- 4. Clique no botão **Excluir** para remover a música do repertório

|              |            |                     |             | - (1        |            |             |               |              |           |              |          | _        |   |    |     |          |                          |         |      |   |
|--------------|------------|---------------------|-------------|-------------|------------|-------------|---------------|--------------|-----------|--------------|----------|----------|---|----|-----|----------|--------------------------|---------|------|---|
| Ver reper    | tório E    | Editar data: 1      | 12/10/2024  | 4 19: J     | Altera     | r Ordenaçã  | io <b>Mis</b> | ssa          |           |              |          |          |   |    |     |          |                          |         |      |   |
| Acolhida:    | 1. Entra   | <b>ada:</b> Vamos d | celebrar D  | )eus está   | aqui - E   | Sinal da    | Cruz:         | Velas:       | spersão:  | 2. Ato Per   | nitencia | l: Senho |   |    |     |          |                          |         |      |   |
| 3. Glória: ( | Glória nas | alturas, glóri      | ia ao Rei d | dos céus ·  | F Ent      | rada da pa  | alavra:       | l Leitura:   | Salmo     | : II Leitura | : 4. A   | clamaç   |   |    |     |          |                          | -       |      | × |
| Homilia:     | Pós hon    | nilia: Lada         | ainha: 5    | 5. Ofertó   | rio: Pão ( | e Vinho - A | Resp          | oosta das p  | reces:    | Envia: San   | to: Ei   | s o mis  | G | כן | 5∕≡ | Ē        | $\underline{\downarrow}$ | ≈       | (    | 2 |
| Resp. Euca   | rísticas:  | Por Cristo          | , Com Cri   | isto, Em (  | Cristo:    | Amém:       | Pai No:       | sso: Can     | to de paz | : Cordeiro   | :        |          |   |    |     |          |                          |         |      |   |
| 6. Comuni    | ião: Reun  | idos ao redo        | r de tua m  | nesa - E    | 7. Pós     | comunhão    | : Sacram      | nento da C   | omunhão   | - D Oração   | o dos m  | ártires: |   |    | _   |          |                          |         |      |   |
| Coroação     | à Virgem   | : Consagra          | ação à Ma   | aria: B     | ênção d    | o Santíssin | no: 8.        | . Final: O p | ovo de De | us - A       |          |          |   |    | A   | Alterar  | Exclu                    | lir Lir | mpar |   |
|              |            |                     |             |             |            |             |               |              |           |              |          |          |   |    |     | <u> </u> |                          |         |      |   |
|              |            | Repertorio:         |             |             |            |             |               |              |           |              |          | _        |   |    |     | Τ        |                          |         |      |   |
|              |            | 12/10/202           | 4 19:00:00  | 0 - Missa   |            | ~           |               |              |           |              |          |          |   |    | (   |          |                          |         |      |   |
|              |            | Música:             |             |             |            |             |               |              |           |              |          |          |   |    |     | 2        | C                        |         |      |   |
|              |            | Vamos cele          | ebrar Deus  | s está aqu  | i          |             | Buscar        | Música       |           |              |          |          |   |    |     |          |                          |         |      |   |
|              |            | Momento:            |             |             | (1)        |             |               |              |           |              |          |          |   |    |     |          |                          |         |      |   |
|              |            | Entrada             |             |             |            |             |               |              |           |              |          |          |   |    |     |          |                          |         |      |   |
|              |            | Tom:                | . 1/ tam    |             |            |             |               |              |           |              |          |          |   |    |     |          |                          |         |      |   |
|              |            | - 1/2 10111         | + ½ tom     |             |            |             |               |              |           |              |          |          |   |    |     |          |                          |         |      |   |
|              |            |                     |             |             |            |             |               |              |           |              |          |          |   |    |     |          |                          |         |      |   |
|              |            | Ver reper           | rtório E    | Editar data | a: 12/10/2 | 024 19:00   | Alter         | ar Ordenaç   | ão Miss   | a            |          |          |   |    |     |          |                          |         |      |   |
|              |            | 1. Entrada          | : Vamos ce  | elebrar De  | eus está a | qui - E     |               |              |           |              |          |          |   |    |     |          |                          |         |      |   |
|              |            |                     |             |             |            |             |               |              |           |              |          |          |   |    |     |          |                          |         |      |   |
|              |            |                     |             |             |            |             |               |              |           |              |          |          |   |    |     |          |                          |         |      |   |
|              |            |                     |             |             |            |             |               |              |           |              |          |          |   |    |     |          |                          |         |      |   |
|              |            |                     |             |             |            |             |               |              |           |              |          |          |   |    |     |          |                          |         |      |   |
|              |            |                     |             |             |            |             |               |              |           |              |          |          |   |    |     |          |                          |         |      |   |

#### Ver Repertório

1. O botão Ver repertório, redireciona para o repertório.

|                                                           | 🔮 🗖 🎦 Paróquia São Mateus Moreira 🗙 🕂                                       | ₿ - □ ×                |
|-----------------------------------------------------------|-----------------------------------------------------------------------------|------------------------|
|                                                           | <ul> <li>C</li> <li>https://www</li> <li>A</li> <li>다</li> <li>다</li> </ul> | ¢   cp 🍼               |
| 🔮 🗖 🗋 Paróquia São Mateus Moreira 🗙 🗋 Paróqu              |                                                                             |                        |
| ← C ⊕ https://www.paroquiamateusmoreira.co                | 12/10/2024 19:00 - Missa                                                    | Atualizar              |
|                                                           |                                                                             |                        |
| Voltar para o site                                        |                                                                             | Voltar                 |
|                                                           | -tom +tom                                                                   | Editar                 |
| Repertório                                                | Varia a labora Davia a 44 a ani                                             | Buscar Músicas         |
|                                                           | vamos celebrar Deus esta aqui                                               | Buscul                 |
| Repertório:                                               | ENTRADA Áudio                                                               | Rolar - <sup>3</sup> + |
| 12/10/2024 19:00:00 - Missa                               |                                                                             | 0                      |
|                                                           | E A9 E                                                                      | _                      |
| Música:                                                   | 1. Todos reunidos na casa de Deus                                           |                        |
| Busc                                                      | A9 B9                                                                       |                        |
| Momep                                                     | Com cantos de alegria e grande louvor                                       |                        |
| (1) ~                                                     | A9 B9<br>Vamos celebrar os feitos do senhor                                 |                        |
| <b>Y</b>                                                  | A9 E                                                                        |                        |
|                                                           | E sua bondade que nunca tem fim.                                            |                        |
| Ver repertório _ Editar data: 12/10/2024 19:00 Alt        | -                                                                           |                        |
|                                                           | E A9 E                                                                      |                        |
| Acolhida: 1. Entrada: Vamos celebrar Deus está aqui       | Todos reunidos na casa de Deus                                              |                        |
| 3. Glória: Glória nas alturas, glória ao Rei dos céus - F | A9 B9                                                                       |                        |
| Homilia: Pós homilia: Ladainha: 5. Ofertório: P           | A9 B9                                                                       |                        |
| Resp. Eucarísticas: Por Cristo, Com Cristo, Em Cristo     | Vamos celebrar os feitos do senhor                                          |                        |
| 6. Comunhão: Reunidos ao redor de tua mesa - E 7. P       | A9 E                                                                        |                        |
| Coroação à Virgem: Consagração à Maria: Bêncã             | E sua bondade que nunca tem fim.                                            |                        |
| [                                                         |                                                                             |                        |
|                                                           | Ay By E Ay<br>Vamos colobrat Dous esta aqui                                 |                        |
|                                                           | E A9                                                                        |                        |
|                                                           | Vamos celebrar Deus esta aqui                                               |                        |
|                                                           | B9                                                                          |                        |
|                                                           | No meio de nós                                                              |                        |
|                                                           |                                                                             |                        |
|                                                           |                                                                             |                        |

#### Editar data ou excluir repertório

- 1. O botão Editar data é para editar a data da celebração
- 2. Faça as modificações nas informações do repertório
- 3. O botão Alterar salva as informações editadas
- 4. O botão Excluir exclui o repertório

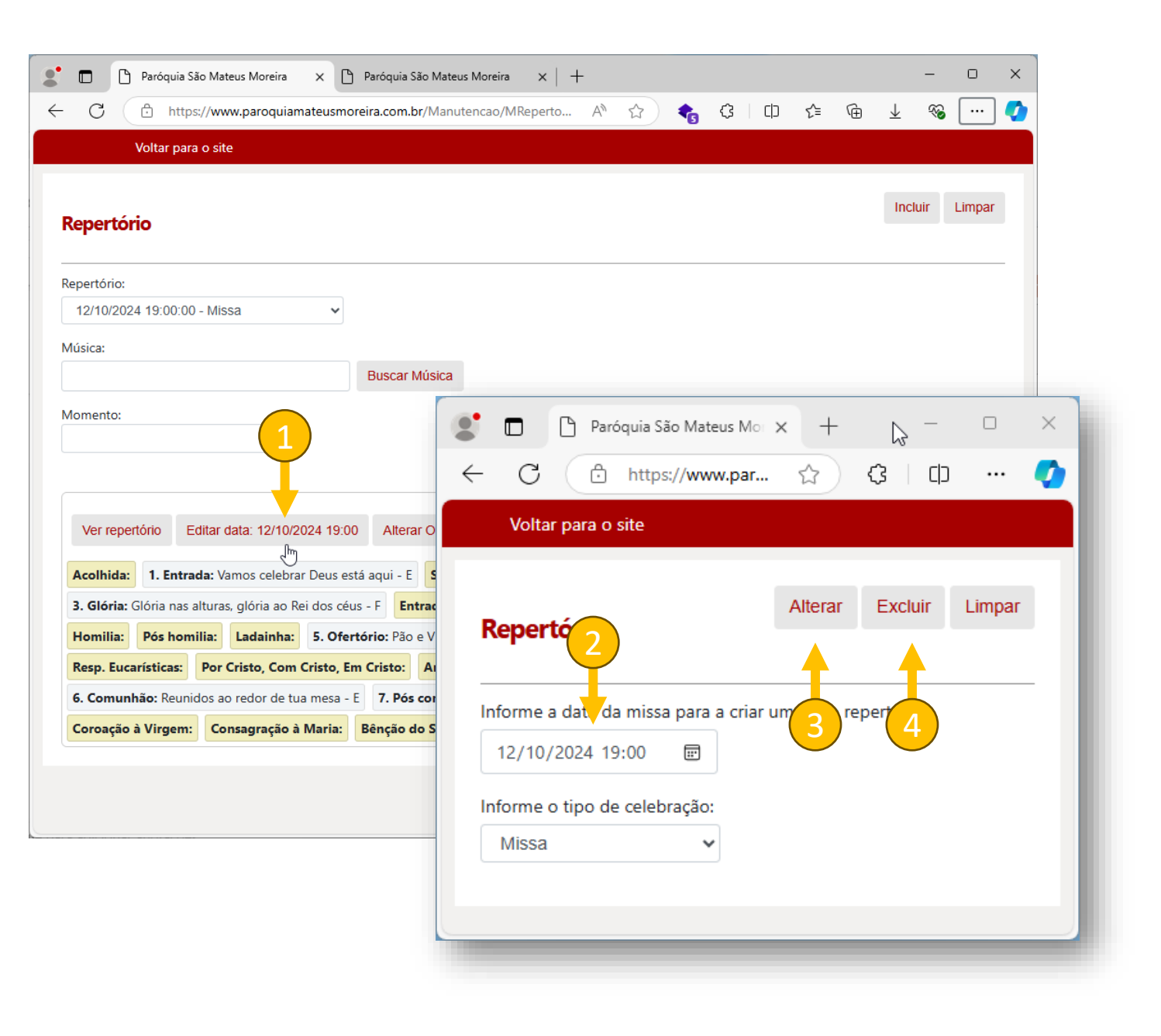

#### Alterar ordenação

1. O botão Alterar Ordenação é para alterar a ordenação das músicas

- 2. Use o mouse para deixar na ordenação desejada
- Clique em Salvar para confirmar as 3. modificações.

| ra x +                                                                                                    | – 🗆 X                                            |   |
|----------------------------------------------------------------------------------------------------|--------------------------------------------------|---|
| Jiamateusmoreira.com.br/Manutencao/MReperto A                                                                           | ■ Paróquia São Mateus Mo: × + - □ ×              |   |
|                                                                                                    | - C 🗅 https://www.par 🏠 🕄 🗘 … 🏹                  | , |
|                                                                                                    | Voltar para o site                               |   |
| ✓ Buscar Música                                                                                                    | Repertório                                       |   |
| ▼                                                                                                    | 1. Acolhida:                                     |   |
| 10/2024 19:00 Alterar Ordenação Missa                                                                                   | 4. Velas:                                        |   |
| ebrar Deus está aqui - E <b>inal da Cruz: Velas: Aspersi</b><br>o Rei dos céus - F <b>En a palavra: I Leitura: Salr</b> | 3. Sinal da Cruz:<br>5. Aspersão:                |   |
| ha: 5. Ofertório: Pão 6 - A Resposta das preces:<br>om Cristo, Em Cristo: Amém: Pai Nosso: Canto de p                   | 6. Ato Penitencial: Senhor que vieste salvar - D |   |
| e tua mesa - E 7. Pós comunhão: Sacramento da Comunhã<br>io à Maria: Bênção do Santíssimo: 8. Final: O povo de<br>7.    | 8. Entrada da palavra:                           | 1 |
|                                                                                                    | 9. I Leitura:                                    |   |
|                                                                                                    |                                                  |   |

### Usando o repertório

#### Acessar página dos repertórios já criados

- 1. Acesse o menu Música
- 2. Acesse a opção Ver os repertórios já criados

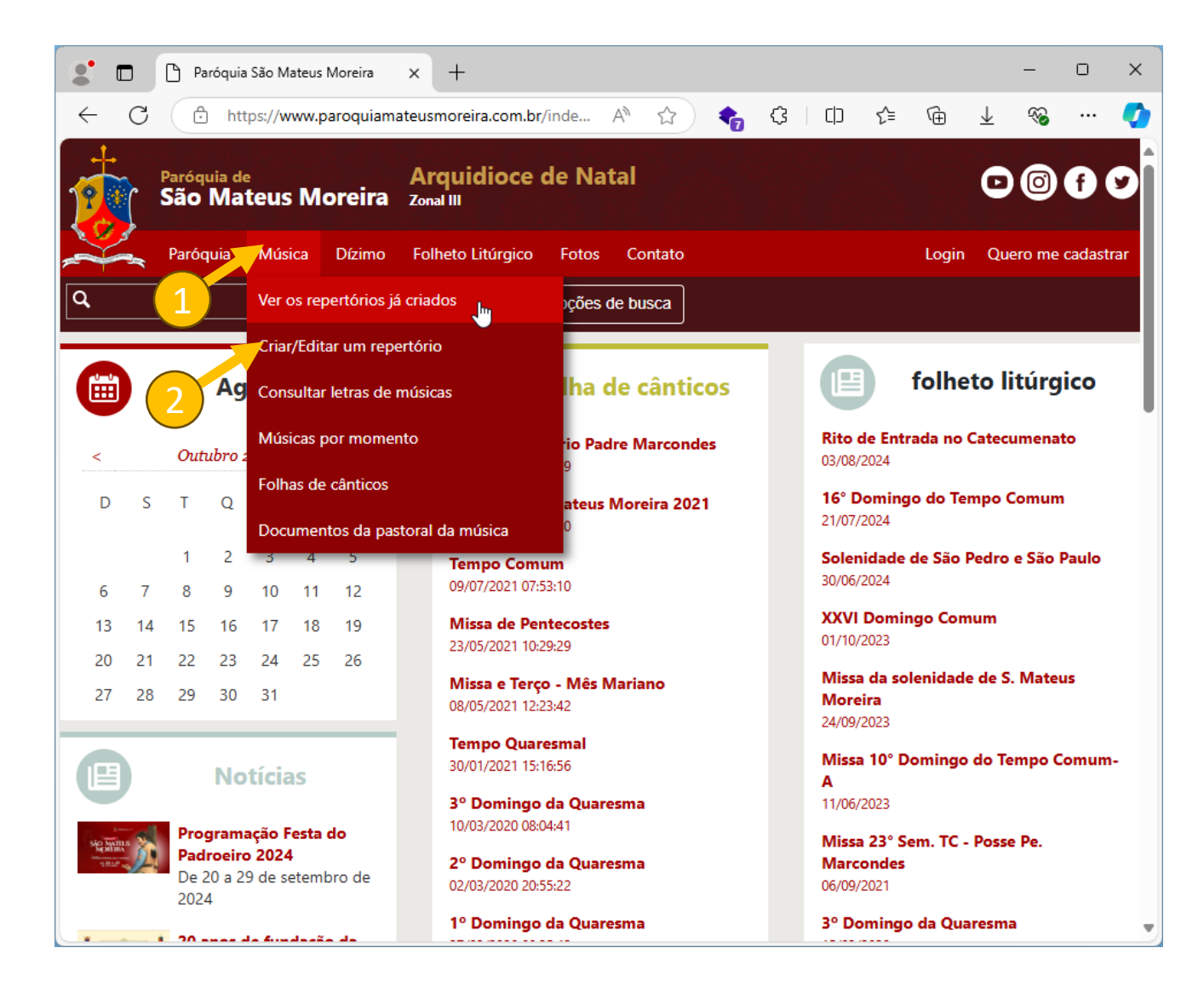

#### Acessar página dos repertórios já criados

- 1. Selecione um dos repertórios já criados
- 2. Ou clique em **Criar um novo repertório** para fazer um novo.

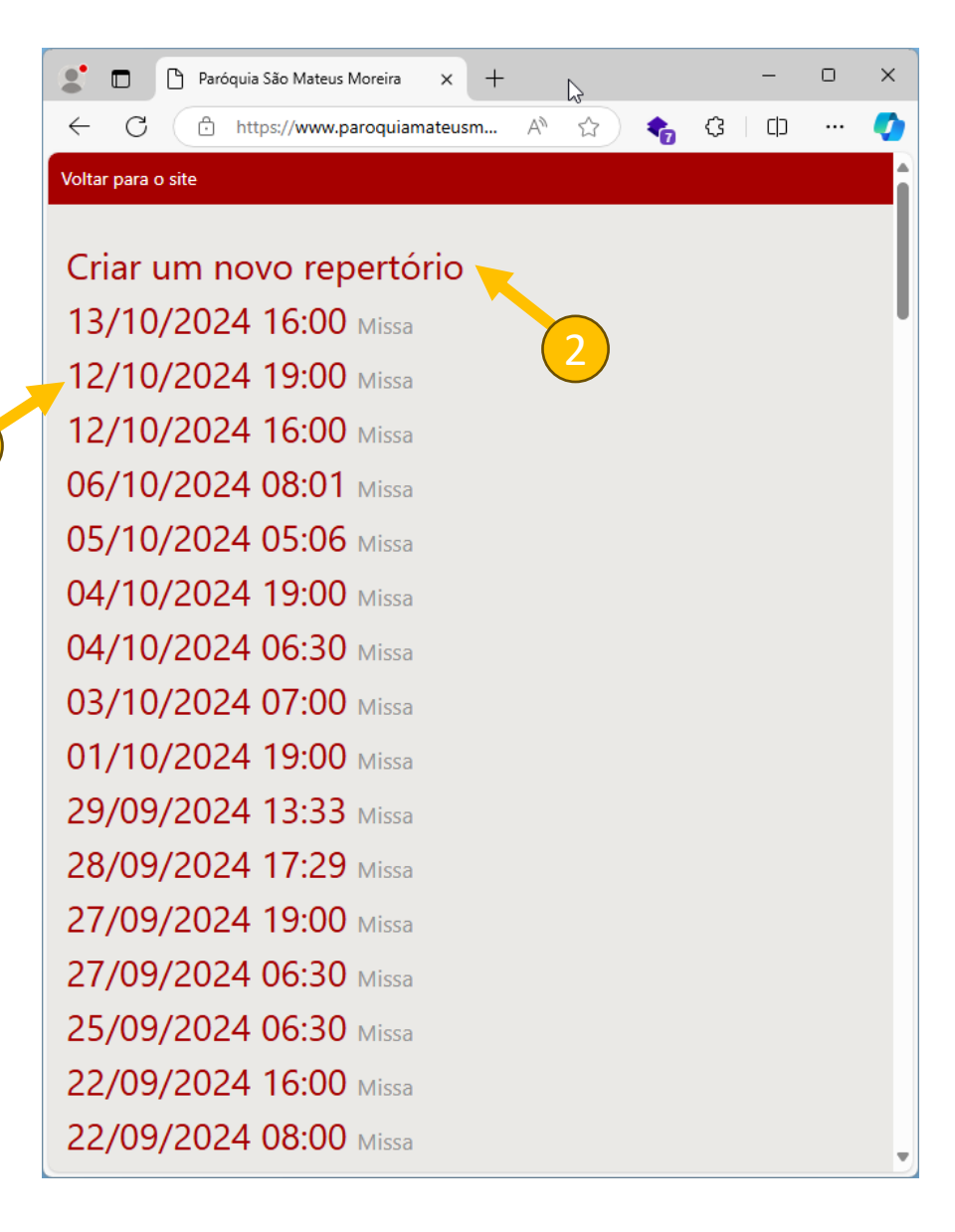

#### Controles do repertório

- 1. O botão **Atualizar** é para recarregar a página caso o repertório tenha tido alguma alteração
- 2. O botão **Voltar** é para voltar para a lista de repertórios criados
- 3. O botão **Editar** vai abrir um submenu com algumas opções de edição
- 4. O botão **Editar Repertório** vai direcionar para a página de edição de repertório
- 5. O botão **Fazer login** é para acessar a área administrativa do site. Se tiver logado, e tiver acesso permite adicionar novas músicas.
- 6. O botão **Voltar para o site** volta para a tela inicial do site.
- 7. O botão **Músicas** mostra um submenu com todas as músicas do repertório
- 8. Ao clicar em alguma música o sistema faz a rolagem automática até a música
- 9. O botão **Buscar** abre um modal para pesquisar uma música
- 10. Os botões **Rolar, +, -** é para controlar a rolagem da página. O número é a velocidade de rolagem.
- 11. O botão ᅌ é para expandir ou recolher o menu lateral
- Os botões –tom e +tom aumentam e baixam o tom de cada música. Sempre que alterar o tom, já fica salvo para as próximas vezes.

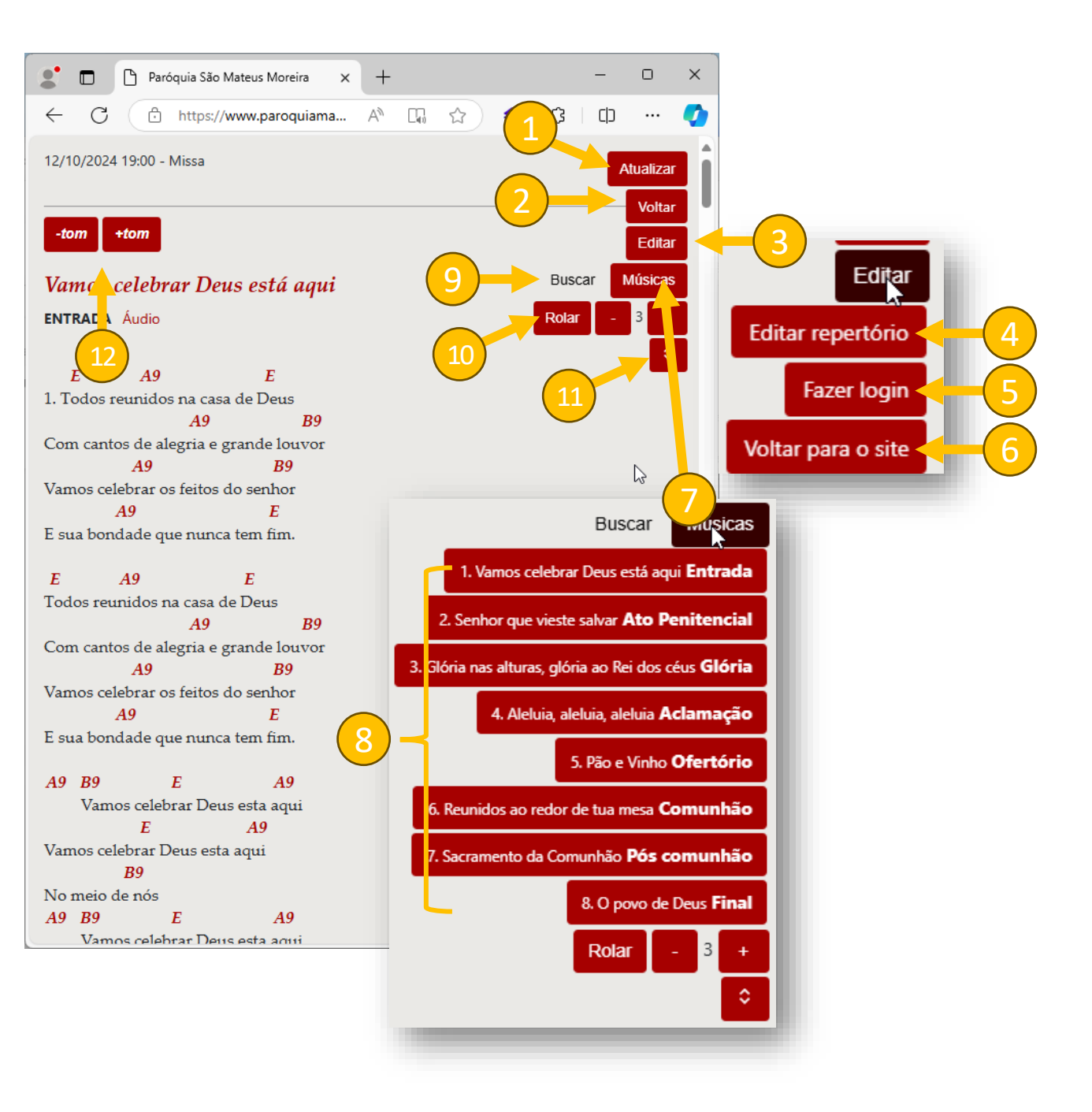

## Paróquia São Mateus Moreira

Av. Dos Eucaliptos, 101, Praça José Rego Parque dos Eucaliptos. Nova Parnamirmim CEP: 59.151-710. Parnamirim - RN Telefones (84) 98622-4138 / (84) 2030-3381

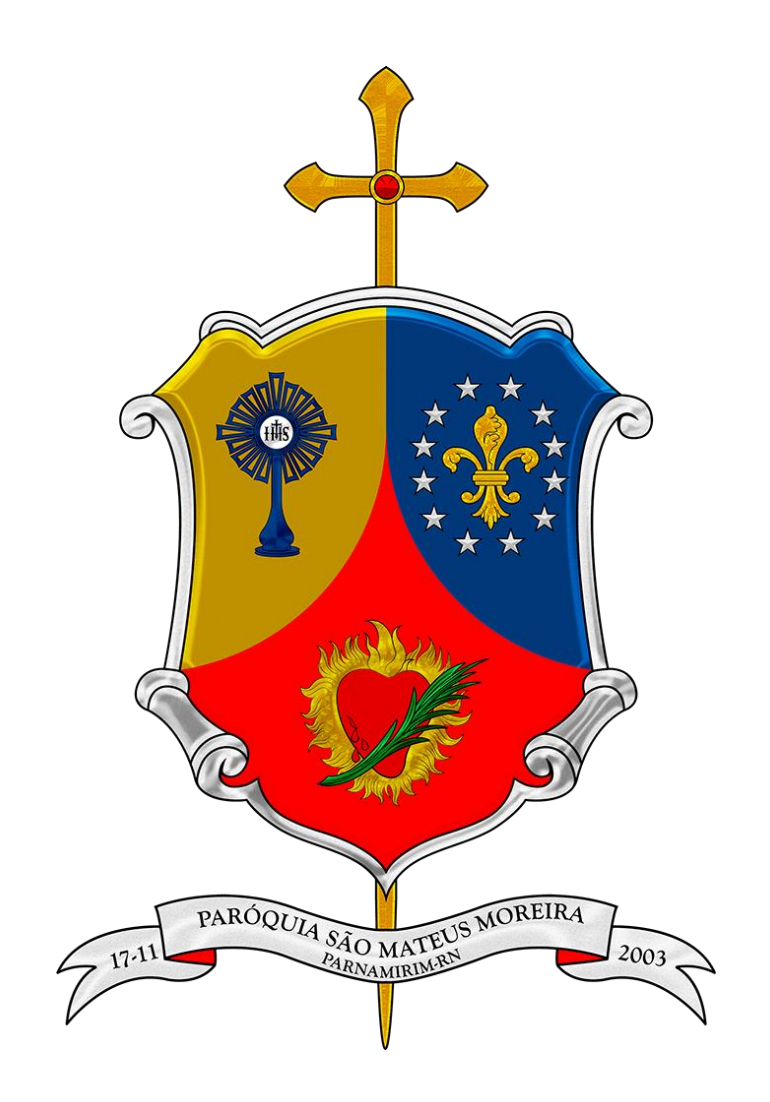